## Instructions de mise à niveau logicielle pour DREAMSAT SMART TV DS40S1 Version 2841 du 30/05/2019

**<u>Remarque1</u>**: Formatez la clé USB en FAT32.

**<u>Remarque2</u>**: Ne pas éteindre ou débrancher le téléviseur de la source d'alimentation pendant le processus de mise à jour.

## Instructions de mise à niveau au démarrage via USB

- 1. Téléchargez et enregistrez le fichier « rtk2841.img » sur votre ordinateur.
- 2. Copiez le fichier téléchargé « rtk2841.img ».

| Name          | Date modified     | Туре            | Size         |
|---------------|-------------------|-----------------|--------------|
| e rtk2841.img | 13-Mar-19 8:20 PM | Disc Image File | 1,131,960 KB |

3. Collez le fichier « rtk2841.img » dans le répertoire racine de la clé USB.

## 4. Le téléviseur doit être hors tension. (Débranchez la prise d'alimentation)

- 5. Insérez la clé USB dans le port USB du téléviseur.
- 6. Maintenez enfoncée la touche d'alimentation () du clavier du téléviseur.
- 7. Insérez le cordon d'alimentation et maintenez la touche d'alimentation enfoncée sur le clavier du téléviseur pendant un moment (environ 5 secondes) jusqu'à ce que le voyant infrarouge commence à clignoter.
- 8. Attendez environ deux minutes ..... Une barre de progression de l'installation s'affichera à l'écran pendant le processus d'installation.
- 9. Après l'achèvement de 100% du progrès de l'installation, le téléviseur redémarrera automatiquement.
- 10. Après le démarrage complet du téléviseur, vous êtes invité à reconfigurer votre téléviseur avec vos valeurs personnelles.